# EAP 설정 가이드 (독립 실행형 모드)

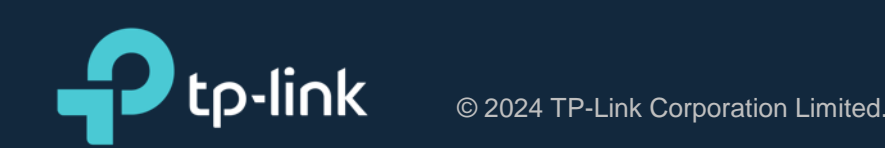

### 목 차

#### 1. 설정 페이지 접속 및 초기 설정

| │ 네트워크 토폴로지             |   |
|-------------------------|---|
| 설정 페이지 접속하기5            |   |
| 초기 설정                   |   |
| 2. IP 설정                |   |
| <sup> </sup> 고정 IP 설정12 | 2 |
| ·<br>자동 할당 설정13         | B |
| 3. Wi-Fi 설정             |   |
| SSID 설정15               | 5 |
| Wi-Fi 비밀번호 설정17         | 7 |
| 채널 및 채널폭 설정 18          | B |

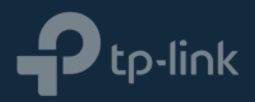

## 1. 설정 페이지 접속 및 초기 설정

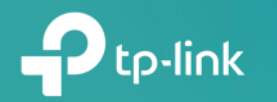

• 네트워크 토폴로지

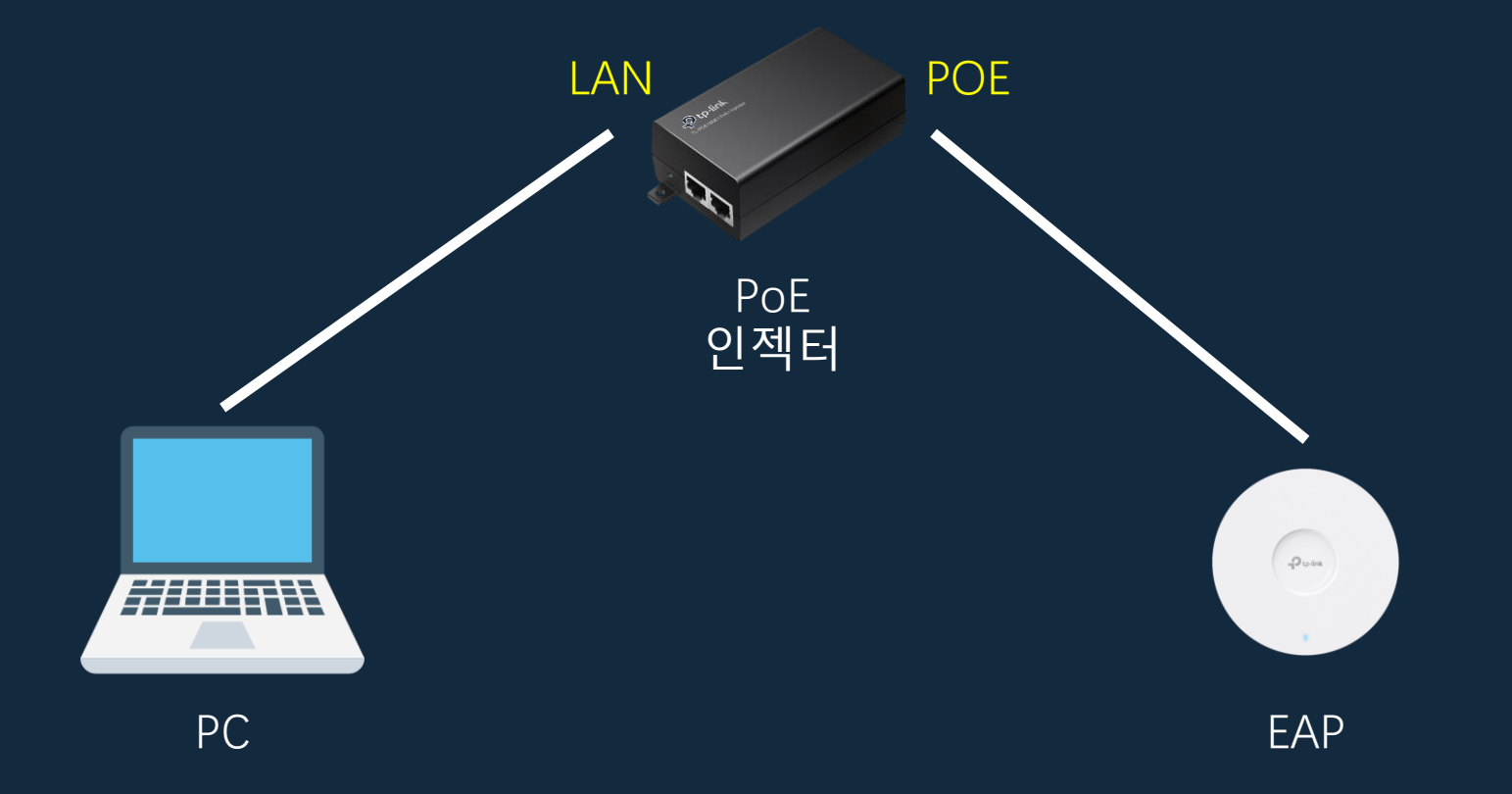

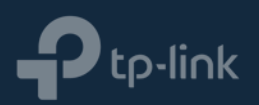

### • 설정 페이지 접속하기

1) EAP는 DHCP 서버와 연결 되었을 경우 자동으로 IP를 할당 받도록 되어 있으며, 할당 받지 못하였을 경우 "192.168.0.254"를 사용합니다.

2) "192.168.0.254"로 접속하기 위하여 PC의 IP를 192.168.0.0/24 내의 IP 중 하나로 설정하여 줍니다.

※ 만약 다른 공유기와 연결 되어 공유기에게 IP를 할당 받은 상태라면 공유기에서 EAP에 할당하여 준 IP를 찾아 접속하여야 합니다.

| 인터넷 프로토콜 버전 4(TCP/IPv4) 속성                                    | ×                                            |
|---------------------------------------------------------------|----------------------------------------------|
| 일반                                                            |                                              |
| 네트워크가 IP 자동 설정 기능을 지원해<br>할 수 있습니다. 지원하지 않으면, 네트<br>문의해야 합니다. | 하면 IP 설정이 자동으로 할당되도록<br>워크 관리자에게 적절한 IP 설정값을 |
| ○ 자동으로 IP 주소 받기( <u>0</u> )                                   |                                              |
| ● 다음 IP 주소 사용( <u>S</u> ):                                    |                                              |
| IP 주소(!):                                                     | 192.168.0.100                                |
| 서브넷 마스크( <u>U</u> ):                                          | 255 . 255 . 255 . 0                          |
| 기본 게이트웨이( <u>D</u> ):                                         |                                              |
| ○ 자동으로 DNS 서버 주소 받기( <u>B</u> )                               |                                              |
| _ <b>○</b> 다음 DNS 서버 주소 사용( <u>E</u> ):                       |                                              |
| 기본 설정 DNS 서버(P):                                              |                                              |
| 보조 DNS 서버( <u>A</u> ):                                        | · · ·                                        |
| □ 끝냴 때 설정 유효성 검사(L)                                           | 고급(\)                                        |
|                                                               | 확인 취소                                        |

• 설정 페이지 접속하기

3) 웹 브라우저의 주소창에 "192.168.0.254"를 입력하여 접속 합니다.

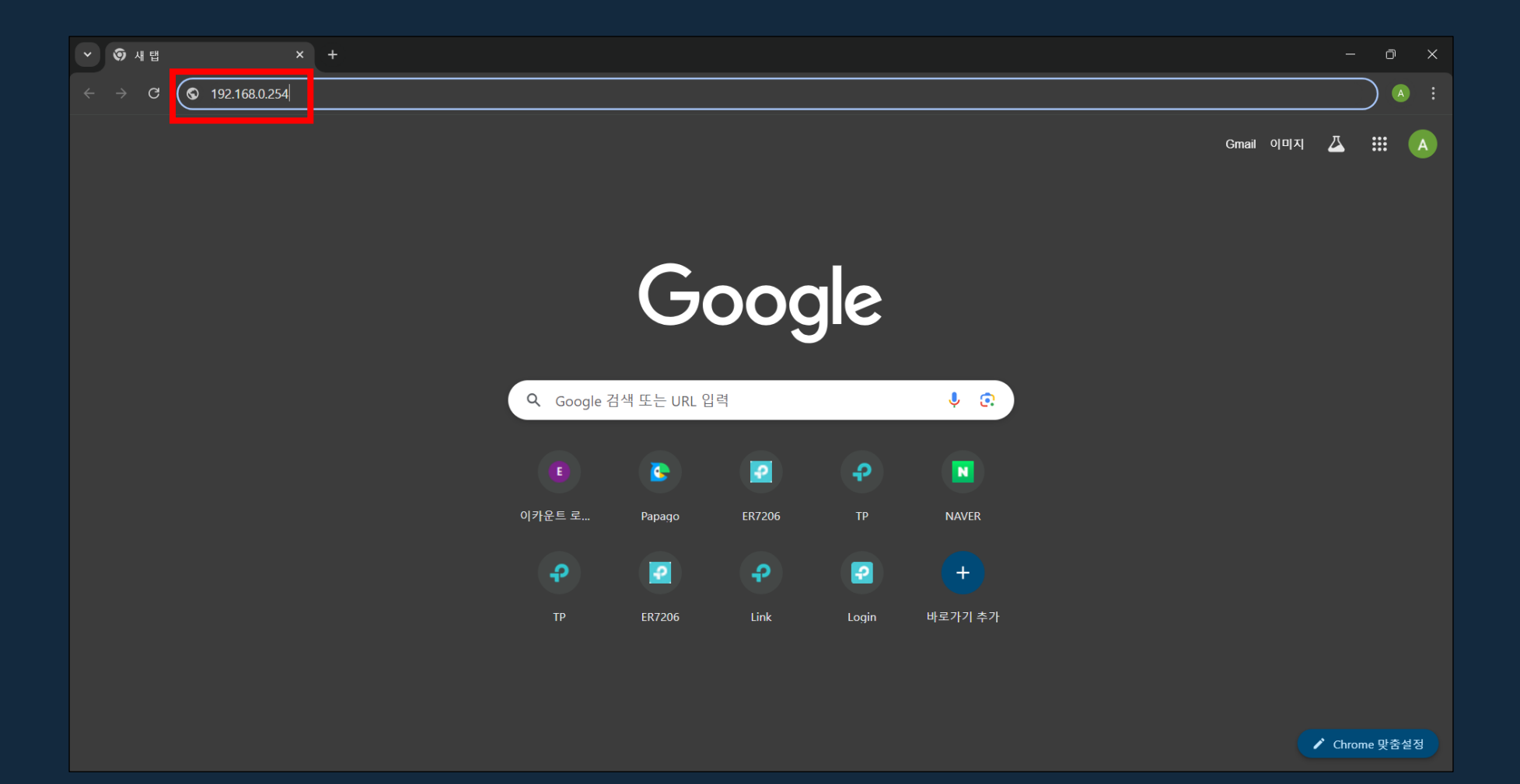

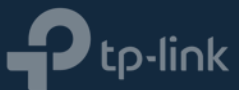

1) 초기 접속 정보는 admin / admin 입니다.

※ 만약 admin / admin으로 로그인이 되지 않는다면, 다른 사용자가 초기 접속을 하여 초기 설정을 완료한 상태입니다.

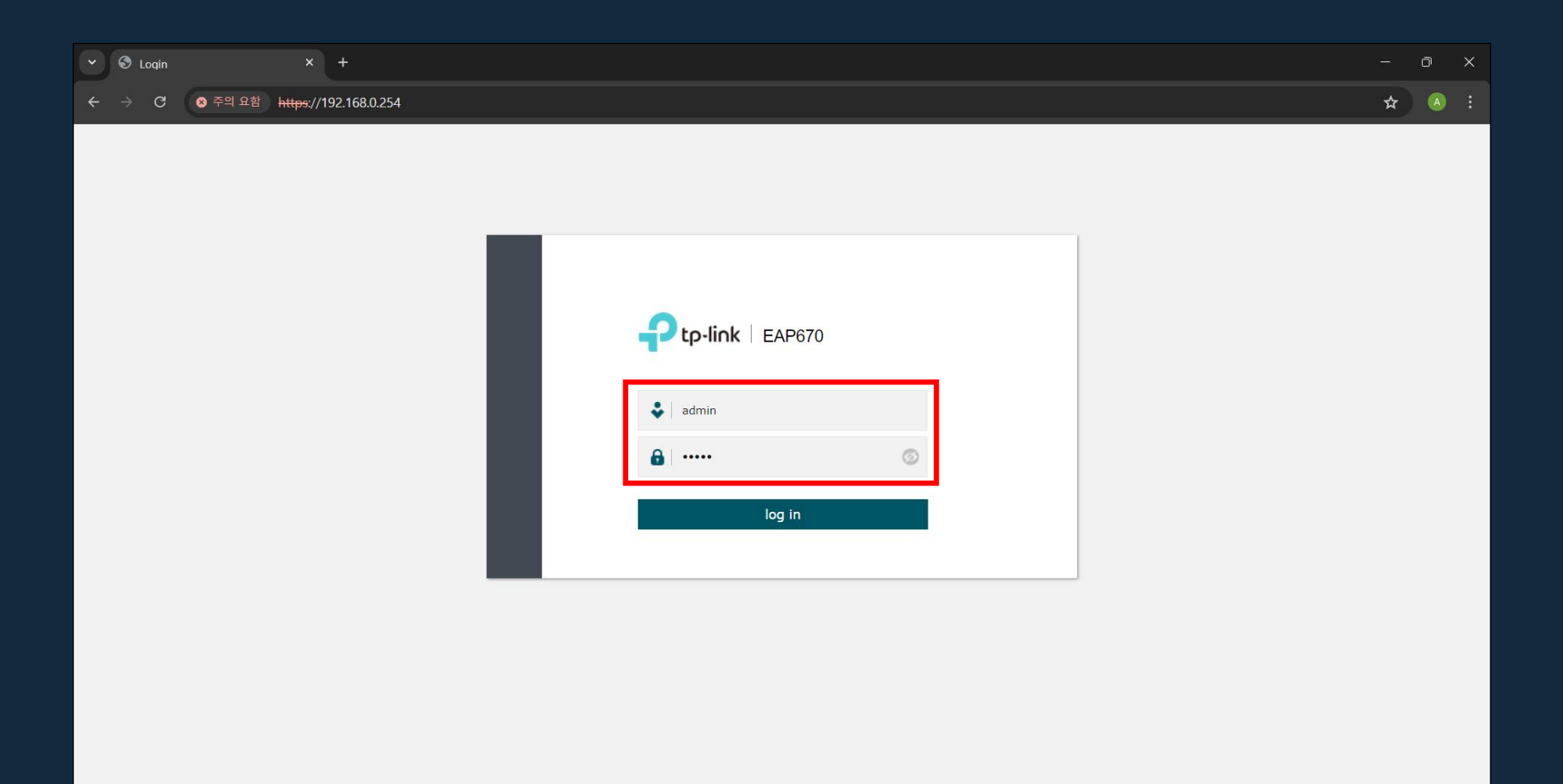

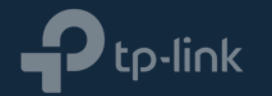

2) 최초 로그인 이후 반드시 초기 로그인 정보(admin / admin)에서 다른 것으로 변경 하여야 합니다.

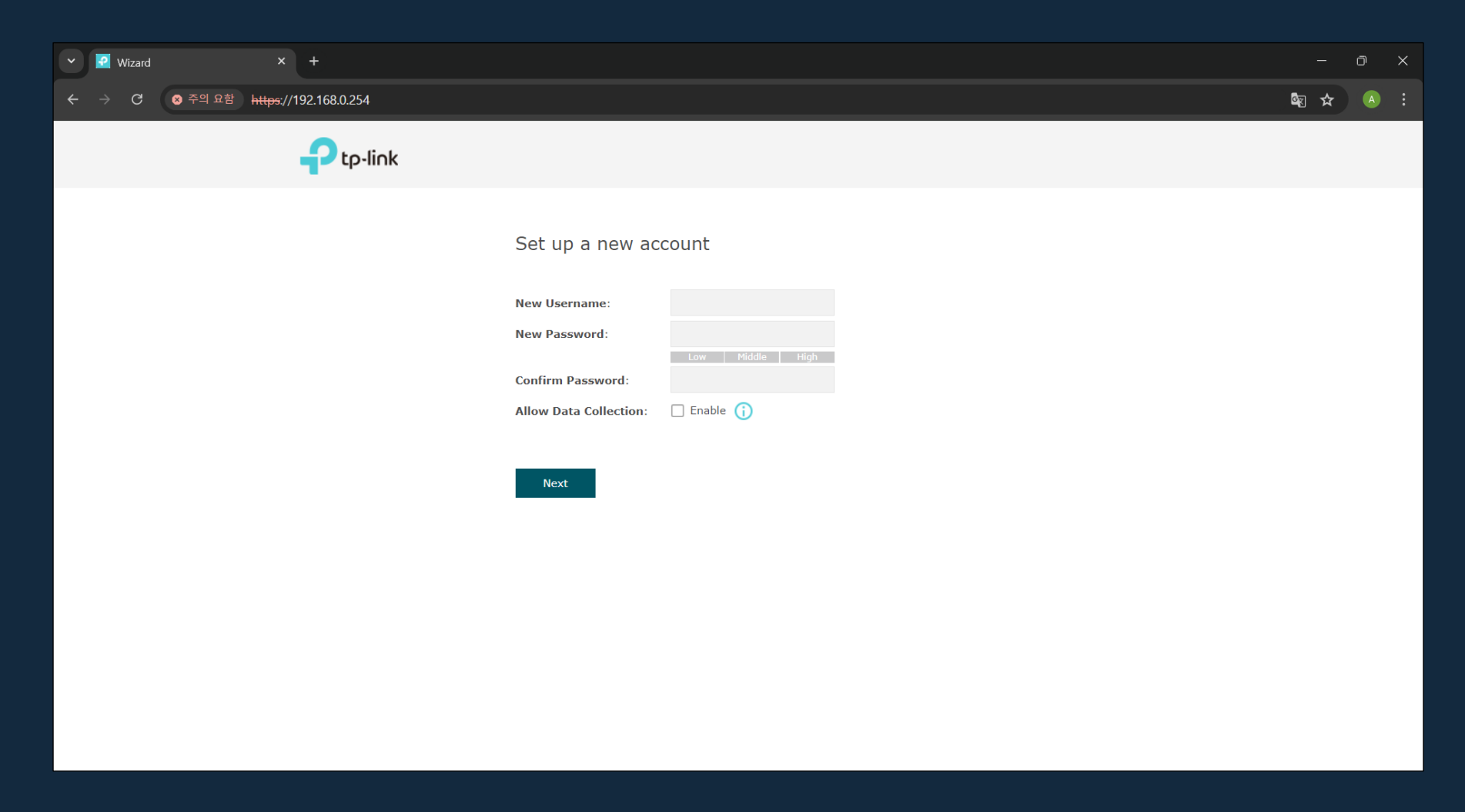

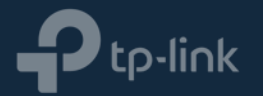

3) 초기 설정 시 각 Wi-Fi에 대하여 SSID(Wi-Fi 이름) 및 비밀번호를 설정 하실 수 있습니다.

※ 'SKIP'을 눌러 나중에 설정을 진행 할 수 있습니다.

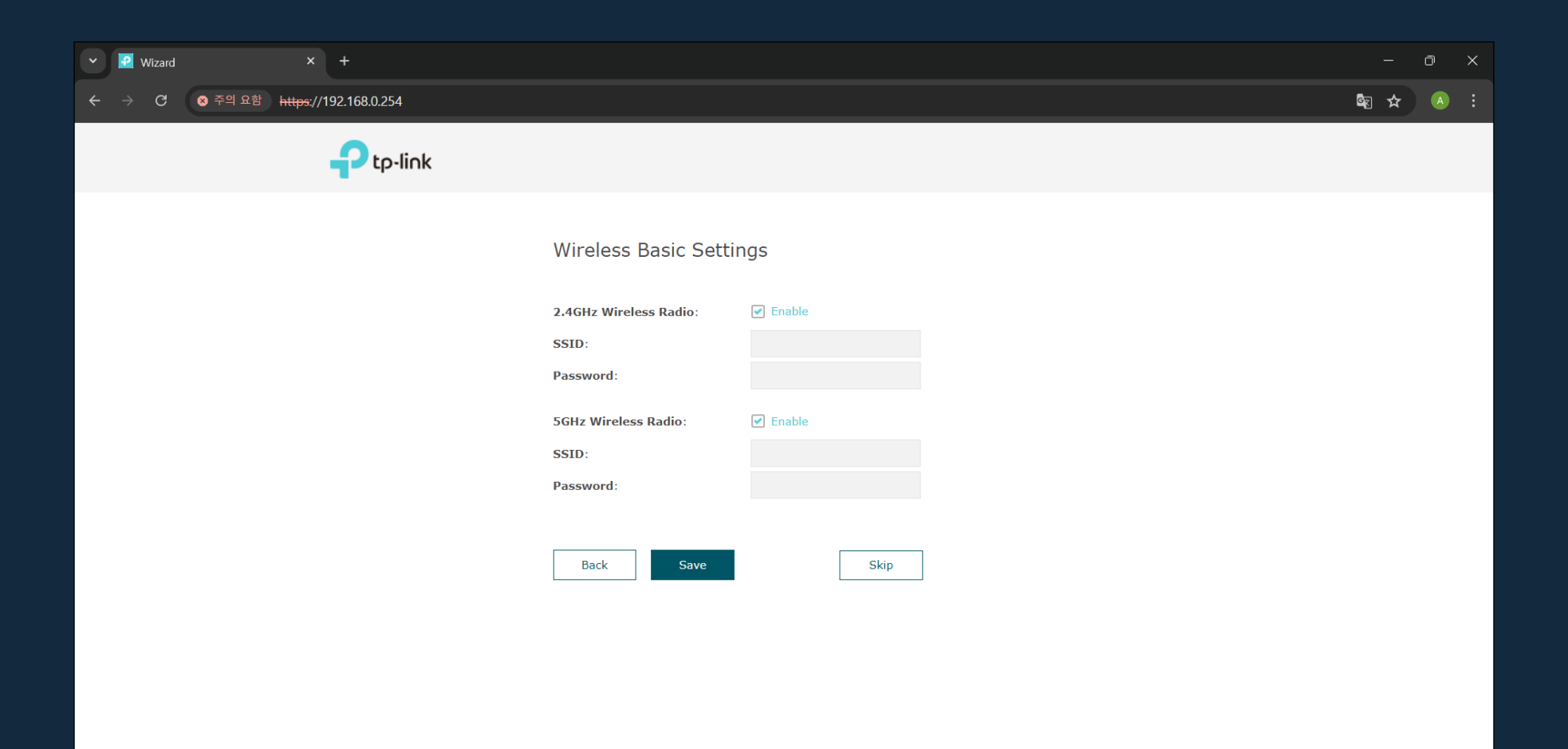

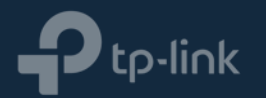

4) 아래 표시 된 체크 박스를 체크 후 'Finish'를 눌러 초기 설정을 마칩니다.

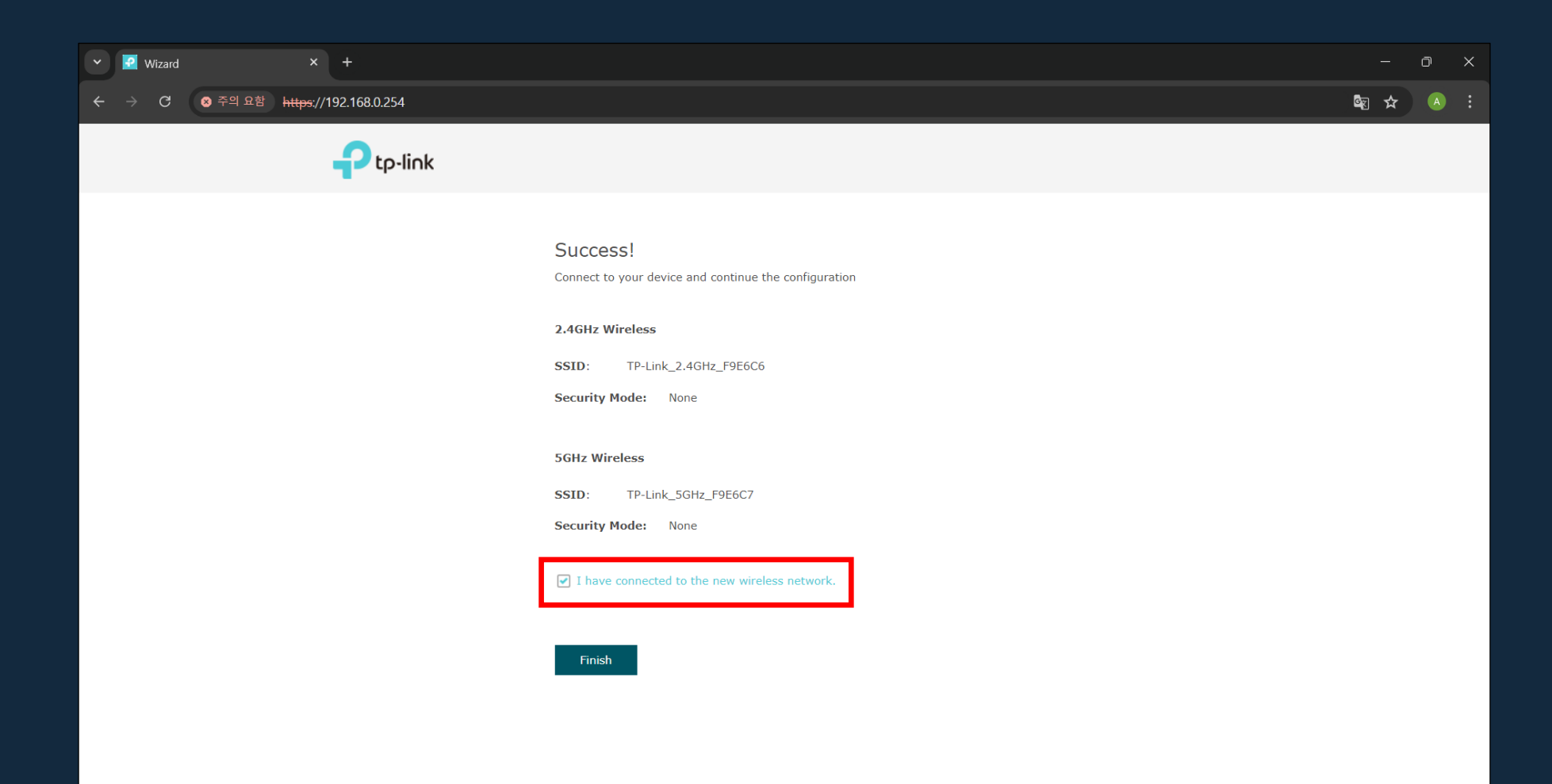

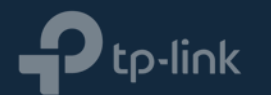

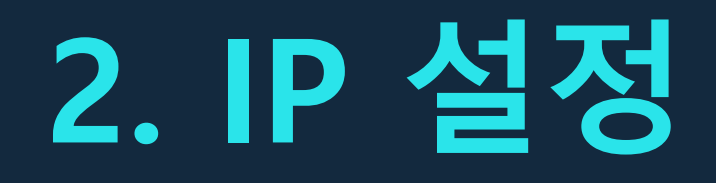

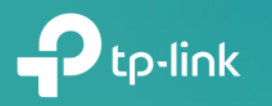

### ▪ 고정 IP 설정

1) 사용자의 상황에 따라 관리의 용이성을 위하여 EAP에 고정 IP를 사용해야 할 필요가 있을 수 있습니다.

2) [Management] – [Network] 메뉴에 진입합니다.

3) 'Static'으로 선택 후 IP 정보를 입력 합니다.

| 👻 🛃 EAP                     | × +                                                   |                         |                         |            |      | - o | × |
|-----------------------------|-------------------------------------------------------|-------------------------|-------------------------|------------|------|-----|---|
| $\leftarrow \rightarrow $ G | ⊗ 주의 요함 h <del>ttps</del> ;//192.168.0.254/index.html |                         |                         |            |      | * 4 | : |
|                             | P tp-link                                             |                         |                         | - ? (i     | )    |     |   |
|                             |                                                       | Status Wireless         | Management              | System     |      |     |   |
|                             | Network                                               | System Log Web Server M | anagement Access LED Co | ontrol SSH | SNMP |     |   |
|                             | IP Settings                                           | O Dynamic       Static  |                         |            |      |     |   |
|                             | IP Address:                                           | 192.168.0.254           |                         |            |      |     |   |
|                             | IP Mask:                                              | 255.255.255.0           |                         |            |      |     |   |
|                             | Gateway:                                              | 0.0.0                   |                         |            |      |     |   |
|                             | Primary DNS:                                          | 0.0.0                   |                         |            |      |     |   |
|                             | Secondary DNS:                                        | 0.0.0.0 (Optional)      |                         |            |      |     |   |
|                             | Save                                                  |                         |                         |            |      |     |   |

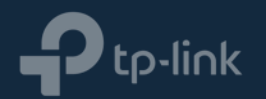

### • 자동 할당 설정

1) 'Dynamic'으로 설정 할 경우, 다른 공유기로부터 자동으로 IP를 할당 받게 되며 할당 받은 IP를 사용하여 설정 페이지에 접속하여야 합니다.

2) Fallback IP는 EAP가 IP를 할당 받지 못하였을 경우 사용하게 되는 '대체 IP'입니다.

| ▼           |                       |               |               |                 |             |          |      |   | o x |
|-------------|-----------------------|---------------|---------------|-----------------|-------------|----------|------|---|-----|
| ← → C       | 54/index.html         |               |               |                 |             |          |      | * | A : |
| <b>ې</b> ډې | o-link                |               |               |                 |             | <u>ا</u> | i)   |   |     |
|             |                       | Status        | Wireless      | Management      | Syst        | tem      |      |   |     |
|             | Network S             | ystem Log We  | eb Server Mar | nagement Access | LED Control | SSH      | SNMP |   |     |
| IP Se       | ettings               |               |               |                 |             |          |      |   |     |
| Fal         | llback IP:            |               |               |                 |             |          |      |   |     |
| DH          | ICP Fallback IP:      | 192.168.0.254 |               |                 |             |          |      |   |     |
| DH          | ICP Fallback IP Mask: | 255.255.255.0 |               |                 |             |          |      |   |     |
| DH          | ICP Fallback Gateway: |               |               |                 |             |          |      |   |     |
|             | Save                  |               |               |                 |             |          |      |   |     |

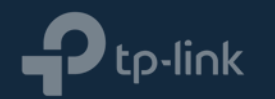

### 3. Wi-Fi 설정

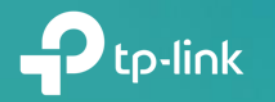

### ▪ SSID 설정

- 1) [Wireless] [Wireless Settings] 메뉴에 진입합니다.
- 2) 설정 할 대역을 선택합니다.
- 3) "2.4GHz(혹은 5GHz) SSIDs"에서 표시 된 편집 버튼을 선택 합니다.

| Y 🛃 EAP | × +                                              |                     |          |               |             |              |                  |                    |   | Ō | × |
|---------|--------------------------------------------------|---------------------|----------|---------------|-------------|--------------|------------------|--------------------|---|---|---|
| ← → C   | 중의 요함 <u>https</u> ://192.168.0.2                | 54                  |          |               |             |              |                  |                    | * | A | : |
|         |                                                  | o-link              |          |               |             |              | <u>د</u> (۲) (۲) | i                  |   |   |   |
|         |                                                  | S                   | tatus    | Wireless      | Managem     | ent          | System           |                    |   |   |   |
|         | Wireles                                          | s Settings Portal   | VLAN     | MAC Filtering | Scheduler   | Band Stee    | ring QoS         | Rogue AP Detection |   |   |   |
|         | 2.4GHz (<br>2.4GHz (<br>2.4GHz<br>Sa<br>2.4GHz 5 | sSIDs               | le       |               |             |              |                  |                    |   |   |   |
|         |                                                  |                     |          |               |             |              |                  | 🕂 Add              |   |   |   |
|         | ID                                               | SSID                | VLA      | N ID SSID     | Broadcast S | ecurity Mode | Guest Network    | Action             |   |   |   |
|         | 1                                                | TP-Link_2.4GHz_F9E6 | C6       | 0 E           | nable       | None         | Disable          | 2                  |   |   |   |
|         | 2.4GHz \                                         | Nireless Advanced S | Settings |               |             |              |                  |                    |   |   |   |

Radio Settings | Load Balance | Airtime Fairness | More Settings

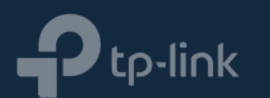

#### ▪ SSID 설정

4) 'SSID' 항목을 설정합니다.

※ Wi-Fi는 'SSID'에 설정 한 이름으로 검색 됩니다.

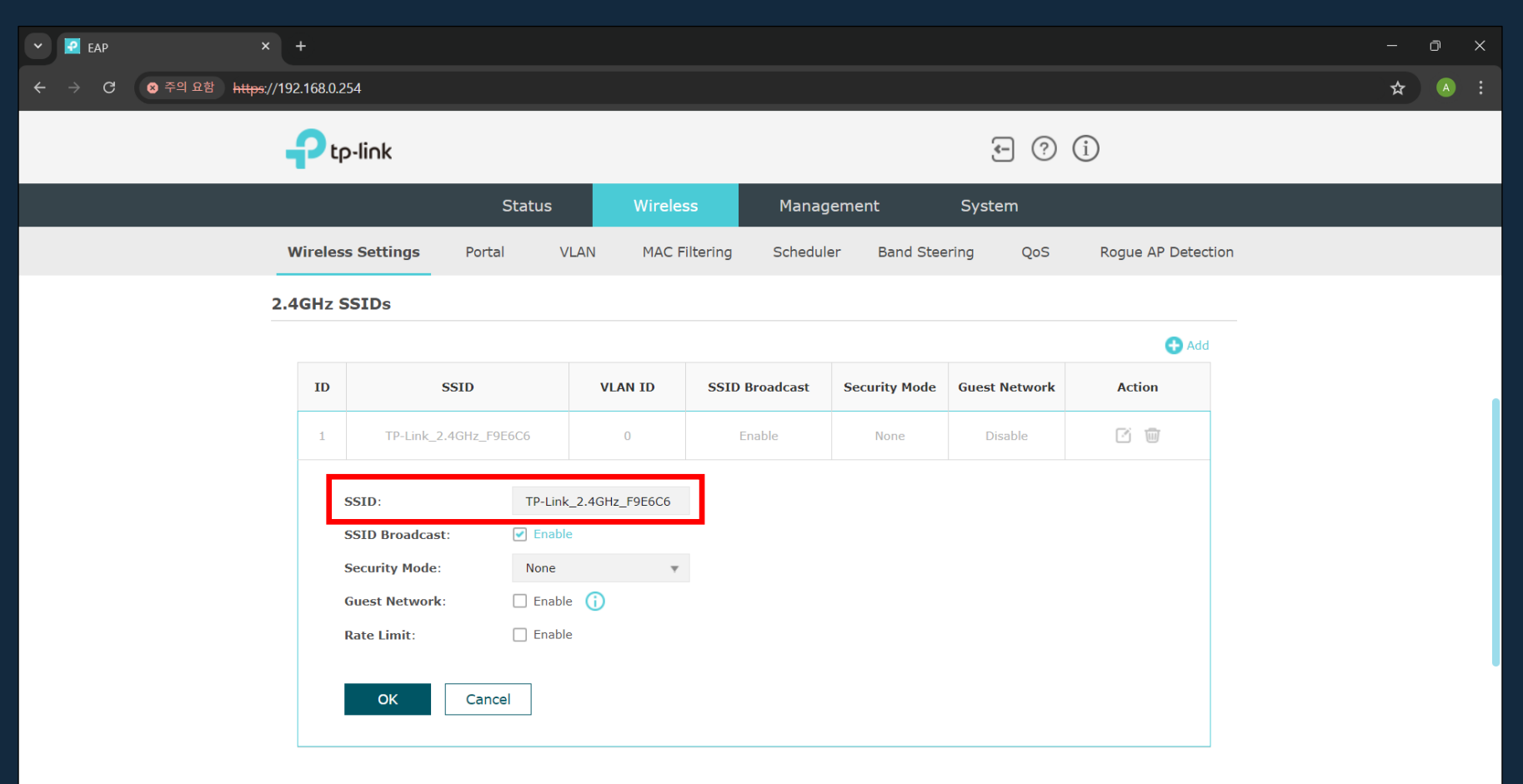

2.4GHz Wireless Advanced Settings

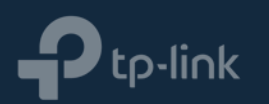

#### ▪ Wi-Fi 비밀번호 설정

1) SSID 설정을 마친 후, 'Security Mode'를 'WPA-Personal'로 설정하면 아래와 같이 확장됩니다.

2) 'Wireless Password' 항목에 설정 할 Wi-Fi 비밀번호를 입력 후 아래의 OK를 선택합니다.

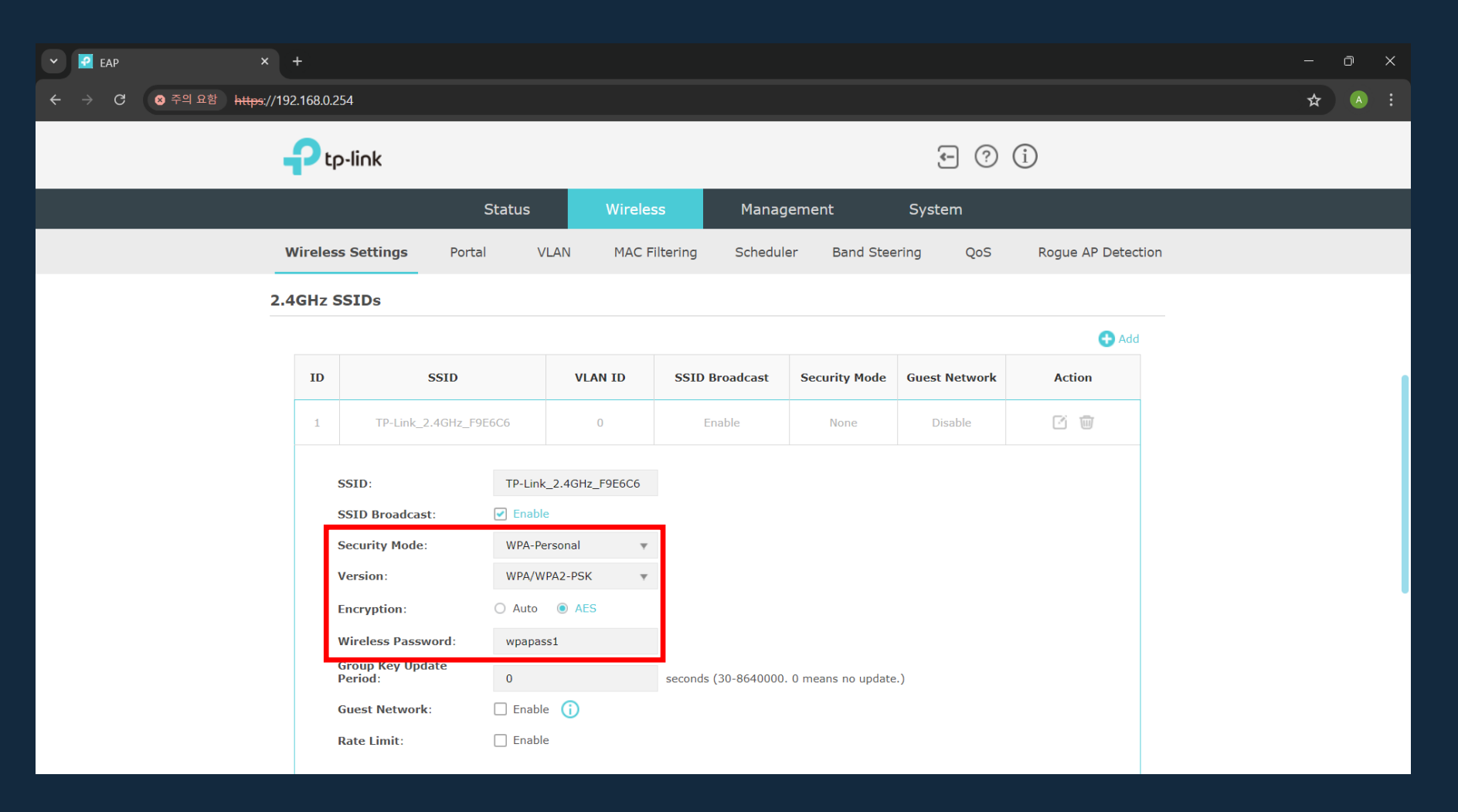

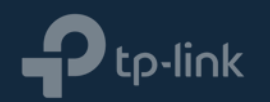

### ▪ 채널 및 채널폭 설정

- 1) [Wireless] [Wireless Settings] 메뉴에 진입합니다.
- 2) "2.4GHz(혹은 5GHz) Wireless Advanced Swttings"에서 Channel Width(채널폭) 및 Channel(채널) 설정이 가능합니다.

※ Wi-Fi에 크게 문제가 없으신 경우 채널 및 채널폭은 아래와 같이 'Auto'로 설정하시는 것을 권장드립니다.

| Y 🗹 EAP           | × +                         |                    |                     |                      |                   |               |               |                    | οx          |  |
|-------------------|-----------------------------|--------------------|---------------------|----------------------|-------------------|---------------|---------------|--------------------|-------------|--|
| ← → C ⊗ 주의 요함 htt | <del>:ps</del> ://192.168.0 | 0.254              |                     |                      |                   |               |               |                    | \$<br>) 🔺 : |  |
|                   | P                           | tp-link            |                     |                      |                   |               | - ?           | (i)                |             |  |
|                   |                             |                    | Status              | Wireles              | ss Manag          | ement         | System        |                    |             |  |
|                   | Wirel                       | ess Settings       | Portal              | VLAN MAC F           | iltering Schedule | er Band Stee  | ring QoS      | Rogue AP Detection |             |  |
|                   | 2.4GHz                      | z SSIDs            |                     |                      |                   |               |               |                    |             |  |
|                   |                             |                    |                     |                      |                   |               |               | 🕂 Add              |             |  |
|                   | ID                          | , ;                | SSID                | VLAN ID              | SSID Broadcast    | Security Mode | Guest Network | Action             |             |  |
|                   | 1                           | TP-Link_2          | .4GHz_F9E6C6        | 0                    | Enable            | None          | Disable       | C 🗑                |             |  |
|                   | 2.4GHz                      | z Wireless Ad      | vanced Settin       | gs                   |                   |               |               |                    |             |  |
|                   | Radio                       | Settings   Load Ba | lance   Airtime Fai | rness   More Setting | js                |               |               |                    |             |  |
|                   | Wire                        | less Mode:         | 802.11b/g/n/a       | ax mixed 🛛 🔻         |                   |               |               |                    |             |  |
|                   | Chan                        | nel Width:         | Auto                | Ŧ                    |                   |               |               |                    |             |  |
|                   | Chan                        | nel:               | Auto                | Ŧ                    |                   |               |               |                    |             |  |
|                   | Tx Po                       | ower:              | 25                  |                      | dBm(4-25)         |               |               |                    |             |  |
|                   | 5                           | Save               |                     |                      |                   |               |               |                    |             |  |

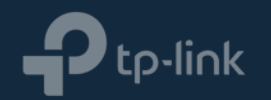

### 감사합니다

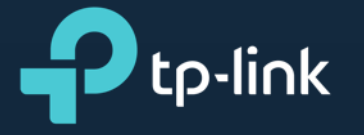